## TGO-DC2 "Tech Doc" Setting Up the Three Screens

Here are some quick instructions on setting up the 3 screens

- 1. Right click on an empty space on the desktop and choose "Display Settings"
- One at a time, Highlight the screens (ie monitor 2) and scroll down to the bottom and under the "Multiple displays" use the dropdown to select Extend desktop to this display. Do the same for monitor 3

Multiple displays

| Multiple displays              |        |
|--------------------------------|--------|
| Extend desktop to this display | $\sim$ |

Make this my main display

3. Finally Rearrange the displays to match the configuration of the ADAS cart. See below. Then click apply

## Rearrange your displays

Select a display below to change the settings for it. Press and hold (or select) a display, then drag to rearrange it.

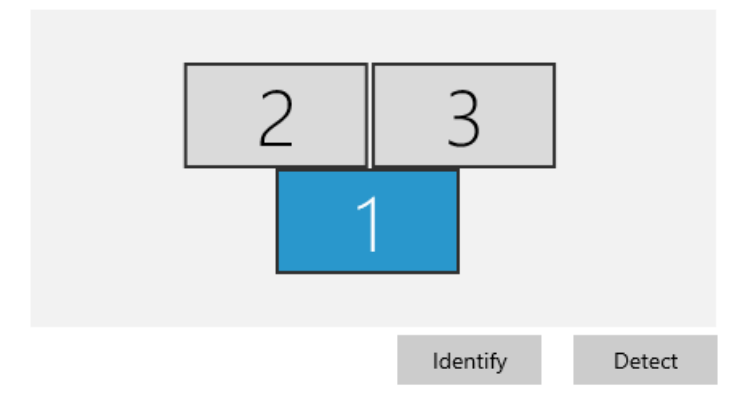